- Z-Wave閘道控制器 AvA-88 新增房間
  - 1. 登入AvA-88的網頁 <u>http://IP位址:5000</u> 預設使用者名稱與密碼 都是 admin

|   | 192.168.4.182:5000 × + |                               |                             |    |                |   |        | × |
|---|------------------------|-------------------------------|-----------------------------|----|----------------|---|--------|---|
|   | ← → C (i) 192.168.4.18 | 2:5000                        |                             | 07 | 0 <sub>X</sub> | ☆ | 無痕模式 🔒 | : |
|   |                        | 登入<br>http://192.16<br>你與這個網站 | 8.4.182:5000<br>之間的連線不是私人連線 |    |                |   |        |   |
| / |                        | 使用者名稱                         | admin                       |    |                |   |        |   |
|   |                        | 密碼                            |                             |    |                |   |        |   |
|   |                        |                               | <b>登入</b> 取消                |    |                |   |        |   |
|   |                        |                               |                             |    |                |   |        |   |
|   |                        |                               |                             |    |                |   |        |   |
|   |                        |                               |                             |    |                |   |        |   |
|   |                        |                               |                             |    |                |   |        |   |
|   |                        |                               |                             |    |                |   |        |   |
|   |                        |                               |                             |    |                |   |        |   |

• Z-Wave閘道控制器 AvA-88 新增房間

#### 2. 點選畫面上面選單列的"房間"

| avaContro                       | Ы          | × +           |      |    |    |       | -              |       | ×     |
|---------------------------------|------------|---------------|------|----|----|-------|----------------|-------|-------|
| $\leftrightarrow \rightarrow c$ | () 不安全   1 | 92.168.4.182: | 5000 |    |    |       | ☆ #            | 夏模式 👶 | ) :   |
|                                 |            |               |      |    |    |       |                |       | *)    |
|                                 |            |               |      |    |    |       | 目育             | 前為最新  | 版本。   |
|                                 |            |               |      |    |    | / Con | troller ID: 0C | EFAFC | 21AE4 |
| 首頁                              | 房間         | 装置            | 攝影機  | 情境 | 觸發 | 排程    | 設定             | 報     | 表     |

歡迎來到avaControl 糸統。 點擊上方的連結開始操作: 點擊'房間來新增與管理你的房間與控制裝置。 點擊'裝置用分類控制裝置 點擊'攝影機來查看攝影機列表 點擊'情境'來管理情境模式以控制裝置。 點擊'備境'來管理情境模式以控制裝置。 點擊'備度'來設定感應器的觸發與控制裝置。 點擊'排程'來設定控制裝置的排程。 點擊'設定'來查看控制紀錄與拓樸圖,以及新增或移除裝置。 點擊'報表'來查看電器使用報表。

### • Z-Wave 閘道控制器 AvA-88 新增房間

#### 3. 點選左側的"新增房間", 然後可以點選 "改變圖示"以更換圖片。

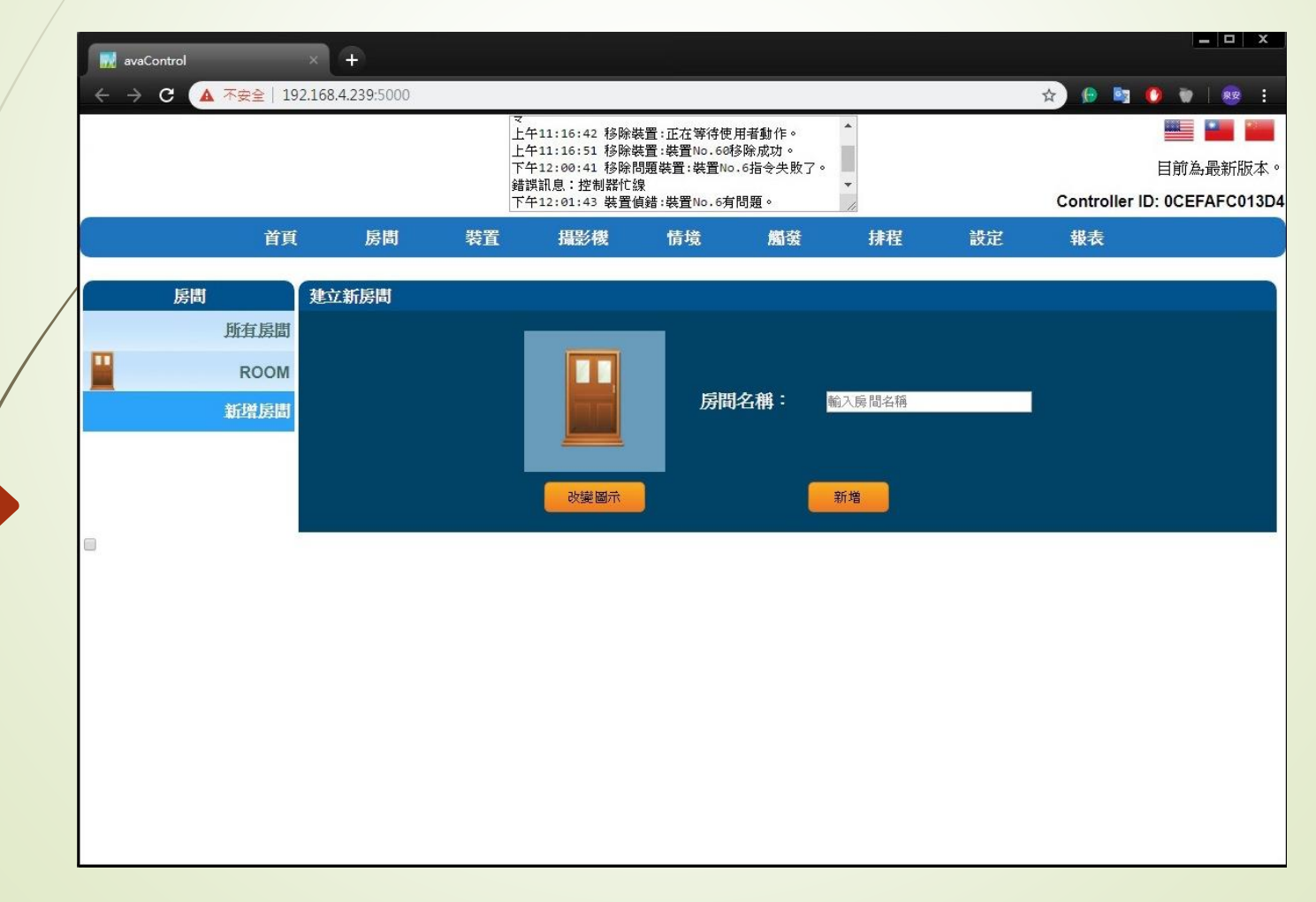

# <sup>悅明達科技有限公司</sup> www.avadesign.com.tw

### • Z-Wave 閘道控制器 AvA-88 新增房間

### 4. 點選喜歡的圖片,或是點選取消。

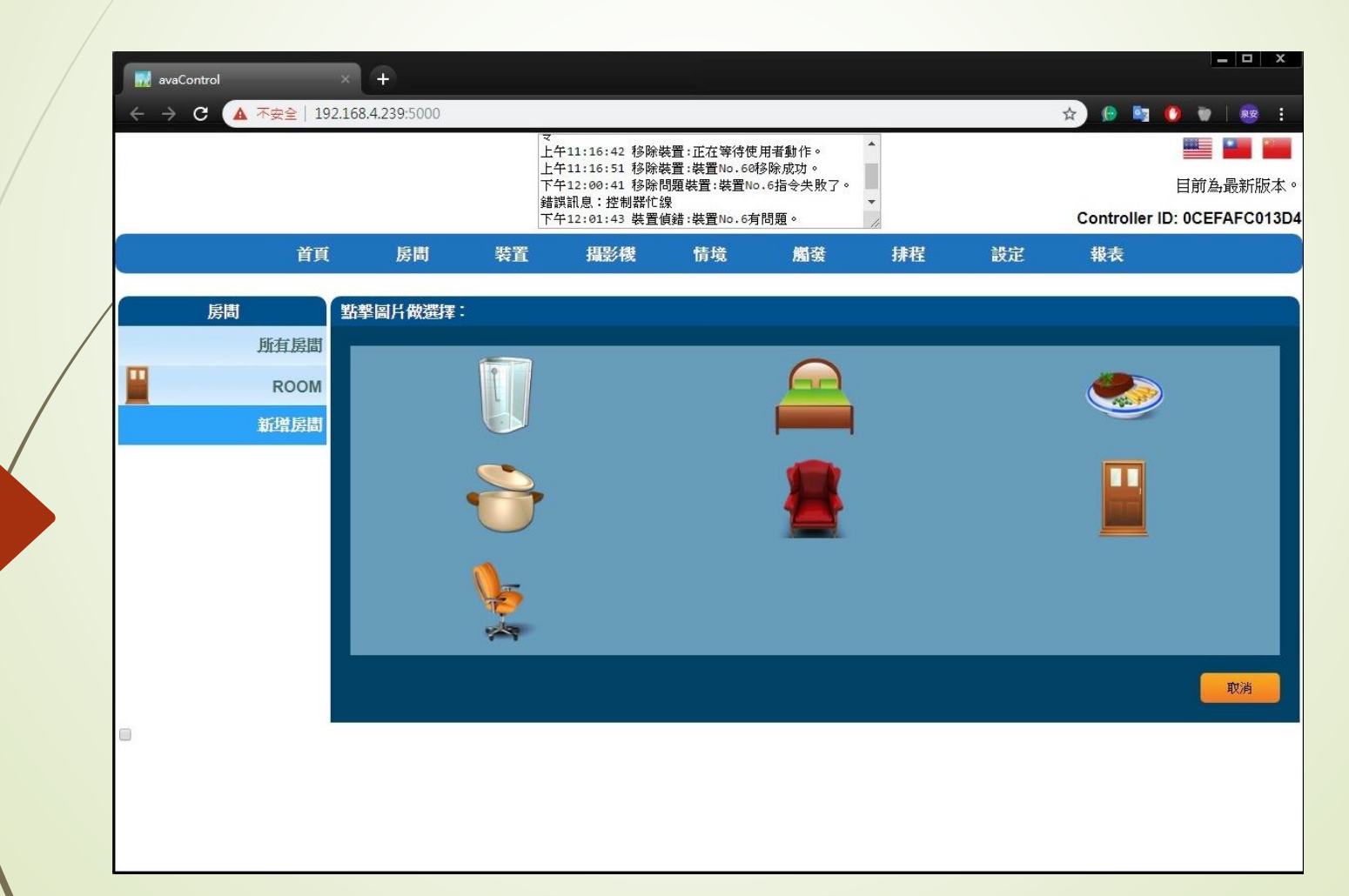

### • Z-Wave 閘道控制器 AvA-88 新增房間

# 5. 填上房間的名稱後,按"新增"。

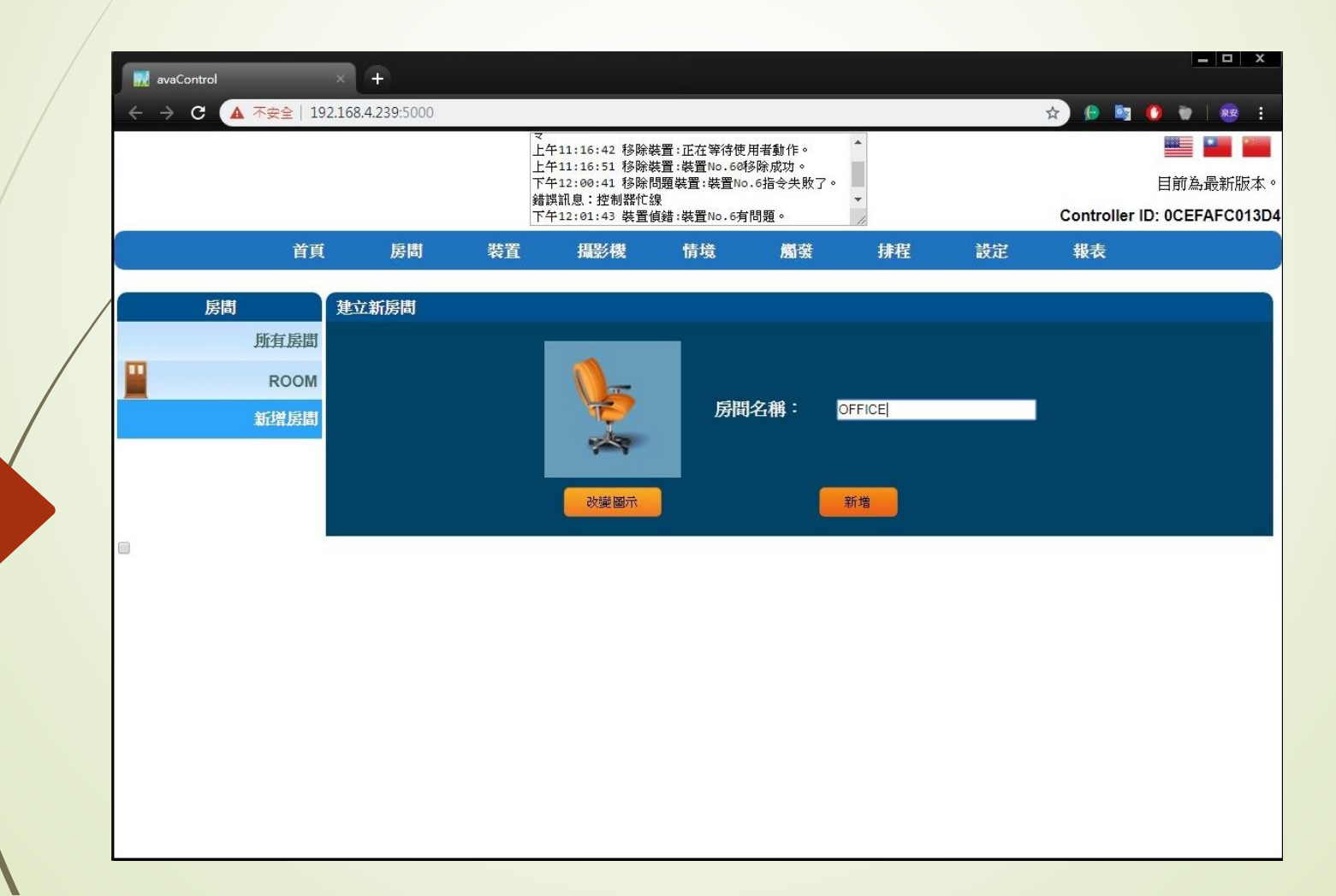

### • Z-Wave 閘道控制器 AvA-88 新增房間

# 6. 如果要刪除房間,就點選房間列表中的房間 名稱,然後點選房間名稱標題旁的"X"。

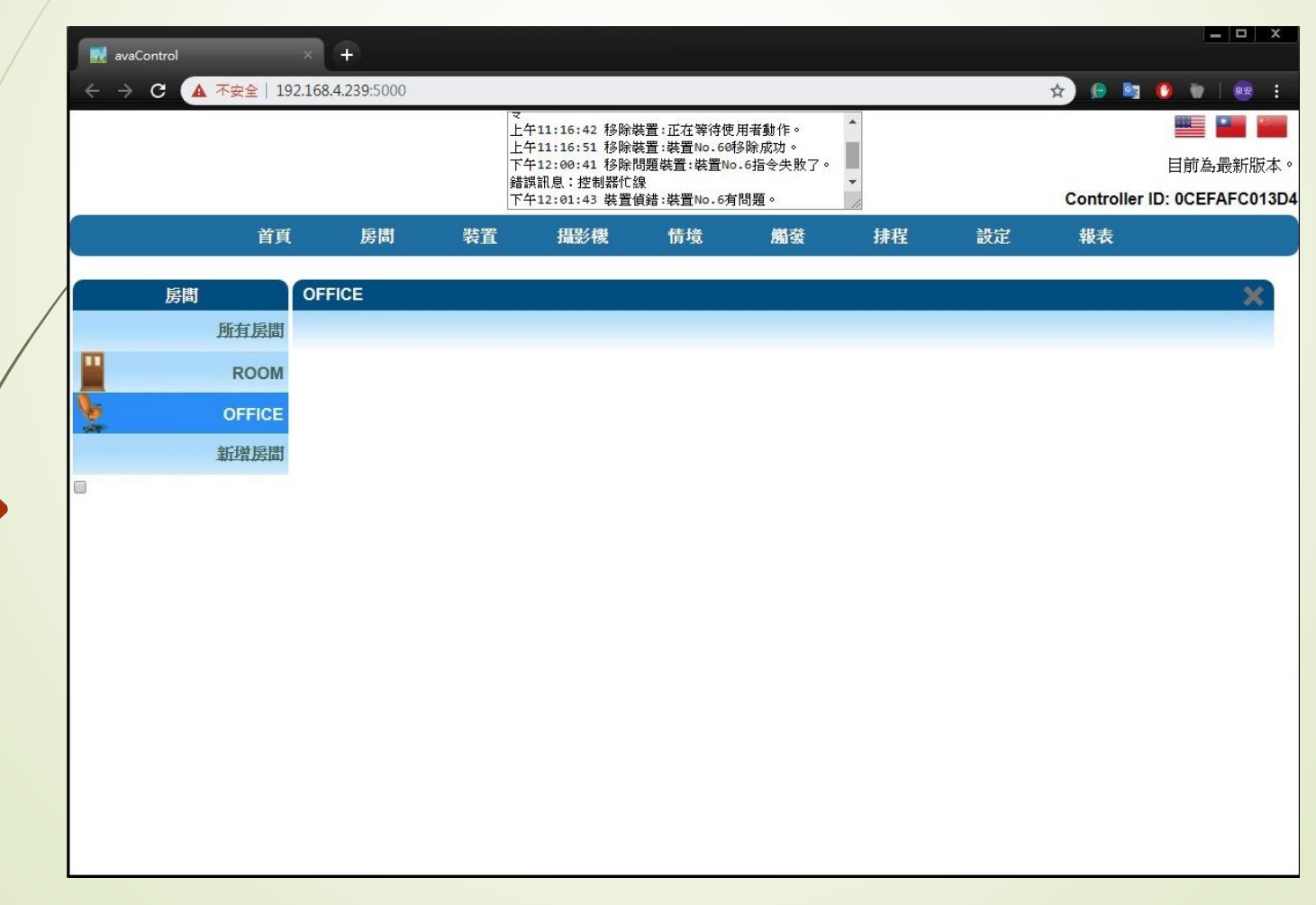

### • Z-Wave閘道控制器 AvA-88 新增房間

#### 7. 點選"確定"或是"取消"刪除房間。

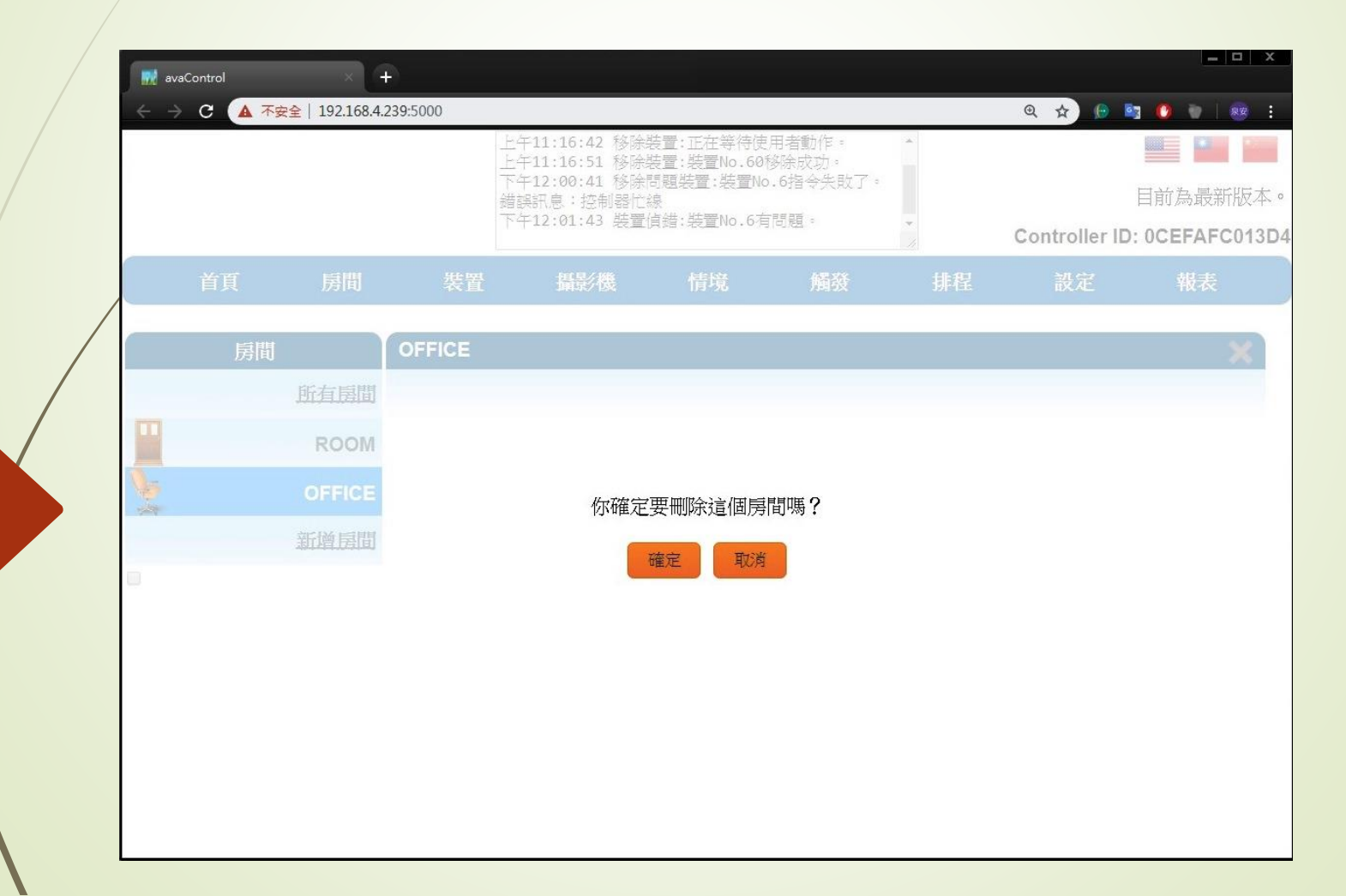

### • Z-Wave 閘道控制器 AvA-88 新增房間

# 8. 在欲添加進房間的裝置名稱旁· 按下"編輯"的筆型圖示。

|   | 🔜 avaControl            | A (4)          |                          |                          |                  |          |              | = 0 X        |
|---|-------------------------|----------------|--------------------------|--------------------------|------------------|----------|--------------|--------------|
|   | ·<br>← → C ▲ 不安全   192. | 168.4.239:5000 |                          |                          |                  |          | @ ☆ ()       | s 🕐 🗋 😹 :    |
|   |                         |                | 上午11:16:42<br>上午11:16:51 | 移除裝置:正在等待<br>移除裝置:裝置No.6 | 吏用者動作。<br>0移除成功。 | *        |              |              |
|   |                         |                | 下午12:00:41<br>錯誤訊息:控制    | 移除問題裝置:裝置<br>器忙線         | lo.6指令失敗了。       |          |              | 目前為最新版本。     |
|   |                         |                | 下午12:01:43               | 裝置偵錯:裝置No.6              | 有問題。             | <b>~</b> | Controller I | 0CEFAFC013D4 |
|   | 首頁 房                    | 間 装置           | 攝影機                      | 情境                       | 觸發               | 排程       | 設定           | 報表           |
| / |                         |                |                          |                          |                  |          |              |              |
|   | 装置                      | 所有裝置           |                          |                          |                  |          |              |              |
|   | 所有教                     | た<br>置<br>NONE | 11                       |                          |                  |          |              |              |
|   | Swi                     | tch 🚽          | *                        |                          |                  |          |              |              |
|   | Sen                     | sor            |                          |                          |                  |          |              |              |
|   | Me                      | eter           |                          |                          |                  |          |              |              |
|   | Thermos                 | stat           |                          |                          |                  |          |              |              |
|   | ţ                       | 其他             |                          |                          |                  |          |              |              |
|   |                         |                |                          |                          |                  |          |              |              |
|   |                         |                |                          |                          |                  |          |              |              |
|   |                         |                |                          |                          |                  |          |              |              |
|   |                         |                |                          |                          |                  |          |              |              |
|   |                         |                |                          |                          |                  |          |              |              |

### • Z-Wave閘道控制器 AvA-88 新增房間

### 9. 在裝置內容修改中,選擇房間名稱,然後按儲存。

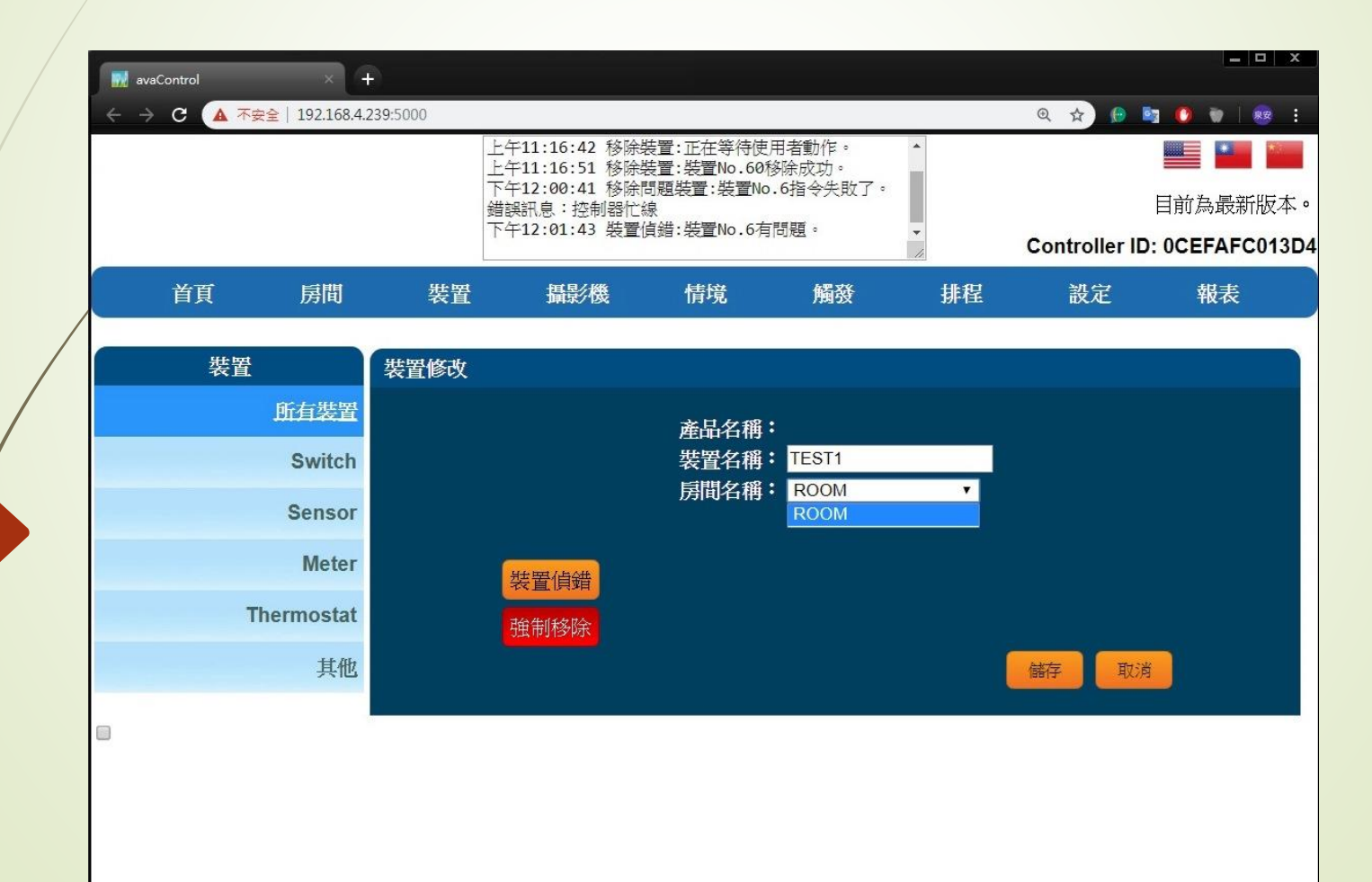

#### • Z-Wave閘道控制器 AvA-88 新增房間

### 10. 然後再選該房間,就會看見該裝置已經添加進來。

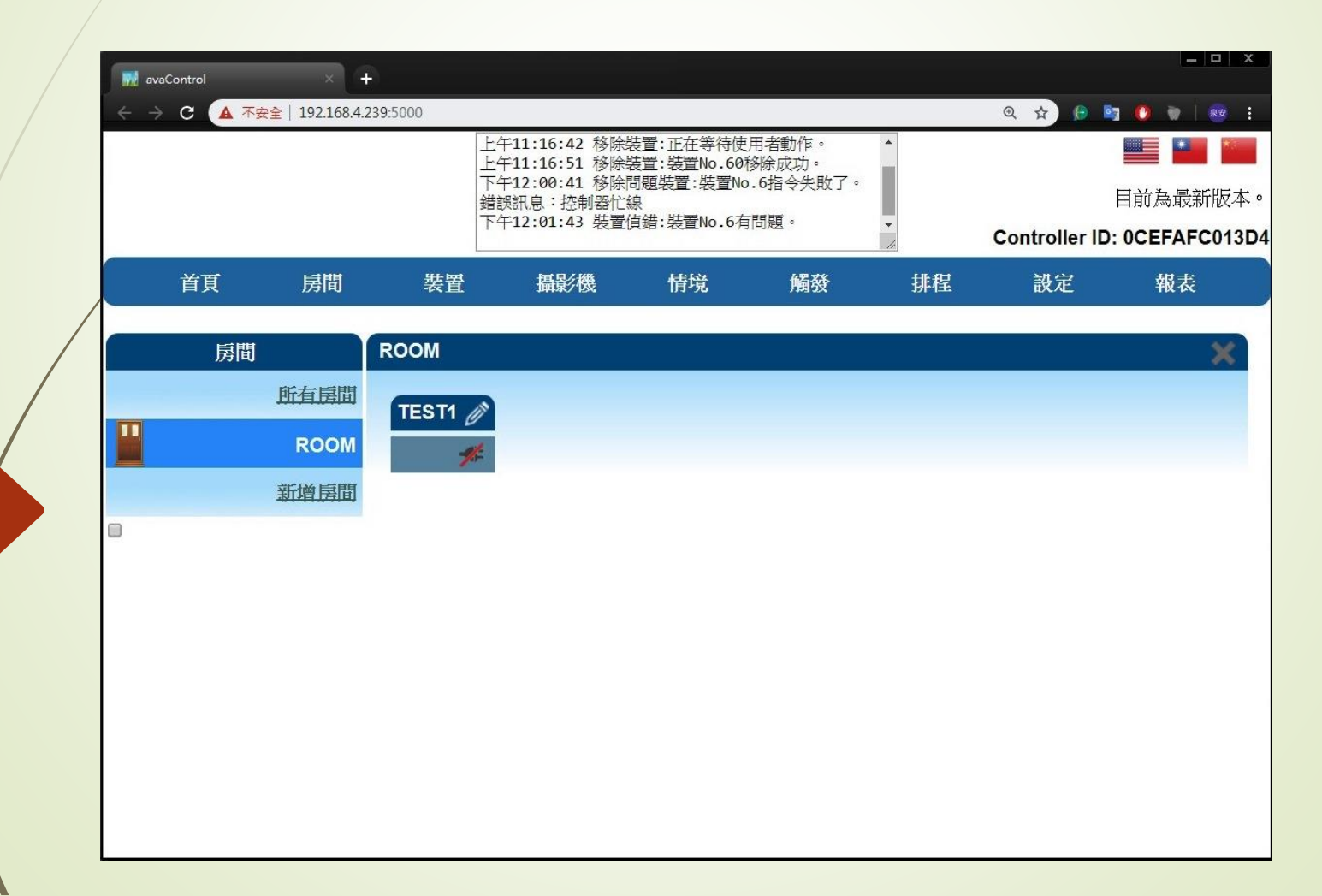